# Инструкция по настройке соединения между двумя подсетями через маршрутизаторы EDR-810-VPN-2GSFP

Для организации защищенного канала связи между двумя удаленными подсетями необходимо настроить VPN-туннель.

В данной инструкции рассматривается пример построения IPSec VPN-туннеля между двумя маршрутизаторами EDR-810-VPN-2GSFP.

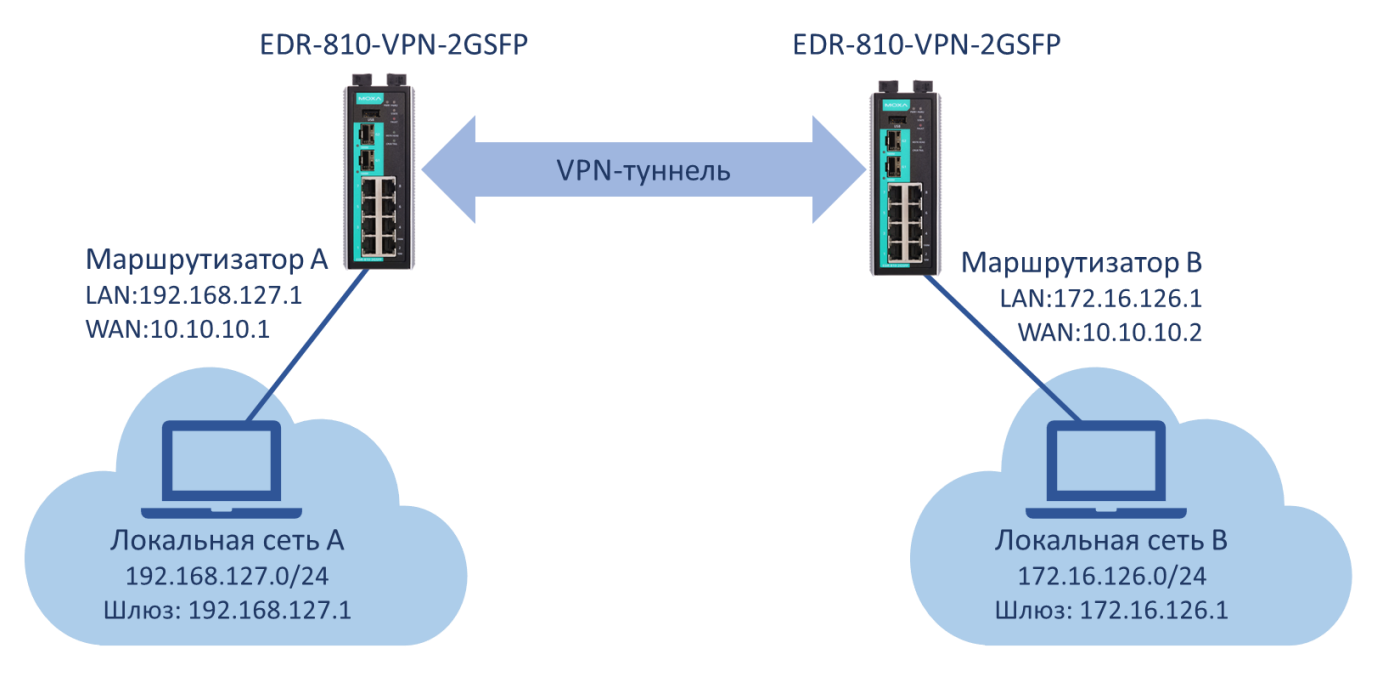

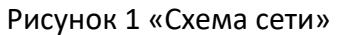

В таблице 1 указана адресация всей системы, согласно которой будем настраивать оборудование.

# Таблица 1 «Адресация сети»

|                                  | ІР-адрес       | Маска подсети   | Основной шлюз |
|----------------------------------|----------------|-----------------|---------------|
| Маршрутизатор А<br>LAN-интерфейс | 192.168.127.1  | 255.255.255.0   |               |
| Маршрутизатор А<br>WAN-интерфейс | 10.10.10.1     | 255.255.255.240 | xxx.xxx.xxx   |
| Ноутбук подсети А                | 192.168.127.13 | 255.255.255.0   | 192.168.127.1 |
| Маршрутизатор В<br>LAN-интерфейс | 172.16.126.1   | 255.255.255.0   |               |
| Маршрутизатор В<br>WAN-интерфейс | 10.10.10.2     | 255.255.255.240 | xxx.xxx.xxx   |
| Ноутбук подсети В                | 172.16.126.13  | 255.255.255.0   | 172.16.126.1  |

ххх.ххх.ххх.ххх – основной шлюз WAN сети зависит от построения системы или выдается провайдером связи. В примере на рисунке 1 – соединение между маршрутизатором сети A и B прямое, поэтому шлюз указывать не нужно.

Все настройки маршрутизаторов осуществляются через web-интерфейс.

По умолчанию маршрутизаторы EDR-810-VPN-2GSFP имеют следующие параметры:

**ір-адрес**: 192.168.127.254 **логин:** admin **пароль:** moxa

В целях безопасности рекомендуется изменить данные для входа.

После внесения любых изменений в настройки маршрутизатора необходимо нажимать кнопку **Аррly** для сохранения изменений.

# Настройка Маршрутизатора А 1.1. Настройка LAN-интерфейса

IP-адрес и маска подсети (согласно Таблице 1) задаются в разделе *Network – Interface - LAN* 

# - LAN Configuration

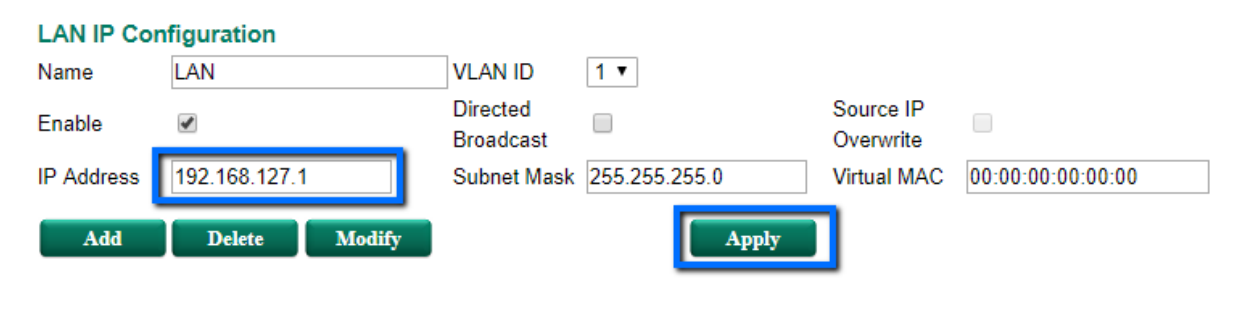

| VLAN Interfa | ce List (1/1 | 6)      |               |               |                |                       |                        |
|--------------|--------------|---------|---------------|---------------|----------------|-----------------------|------------------------|
| Name         | Enable       | VLAN ID | IP Address    | Subnet Mask   | Virtual<br>MAC | Directed<br>Broadcast | Source IP<br>Overwrite |
| LAN          | <b>~</b>     | 1       | 192.168.127.1 | 255.255.255.0 |                |                       |                        |

#### 1.2. Настройка WAN-интерфейса

Маршрутизатор EDR-810 имеет 10 портов, каждый из которых можно назначить LAN или WAN-интерфейсом. Поэтому прежде, чем задавать адресацию на WAN-интерфейсе, нужно установить порты, которые будут относиться к WAN. Для этого необходимо поместить их в отдельную VLAN.

Настройка VLAN

VLAN настройки осуществляются в разделе Layer 2 Functions - Virtual LAN - VLAN Settings.

Порты 7 и 8 маршрутизатора будут относиться к WAN-интерфейсу. На этих портах указываем VLAN ID 2.

|                                      | <b>802</b>                  | .1Q VLAN       | Setting | s           |  |  |
|--------------------------------------|-----------------------------|----------------|---------|-------------|--|--|
| Home                                 | Q                           | uick Setting F | Panel ▼ |             |  |  |
| - Quick Setting Profiles<br>- System | VLAN ID Configuration Table |                |         |             |  |  |
| - Layer 2 Functions                  | M                           | anagement VLA  | N ID 1  |             |  |  |
| - Port                               |                             | Port Type      | PVID    | Tagged VLAN |  |  |
| Redundant Protocols                  | 1                           | Access •       | 1       |             |  |  |
| - Virtual LAN                        | 2                           | Access •       | 1       |             |  |  |
| VLAN Settings                        | 3                           | Access •       | 1       |             |  |  |
| - Multicast                          | 4                           | Access •       | 1       |             |  |  |
| - QoS and Rate Control               | 5                           | Access •       | 1       |             |  |  |
| MAC Address Table                    | 6                           | Access V       | 1       |             |  |  |
| - Network                            | 7                           | Access •       | 2       |             |  |  |
| - Network Service                    | 8                           | Access •       | 2       |             |  |  |
| - Routing                            | G                           | 1 Access V     | 1       |             |  |  |
| - NAT                                | G                           | 2 Access V     | 1       |             |  |  |
| - Firewall                           |                             |                |         |             |  |  |
| - VPN                                |                             | Apply          |         |             |  |  |

Когда отдельная VLAN для WAN-портов создана, можно перейти к назначению адресации.

Адресация WAN-интерфейса

В разделе *Network – Interface – WAN* назначается IP-адрес, маска сети и шлюз по умолчанию согласно Таблице 1.

|                                                                                                    | •WAN Configuration                                                                                                    |
|----------------------------------------------------------------------------------------------------|----------------------------------------------------------------------------------------------------|
| Home  - Quick Setting Profiles  - System  - Layer 2 Functions  - Network  - Interface MTU Configuration WAN LAN Bridge | VLAN ID<br>2<br>Connection<br>Connect Mode Disable Enable<br>Connect Type Static IP<br>Directed Broadcast<br>Enable Source IP Overwrite |
| - Network Service<br>- Routing<br>- NAT<br>- Firewall<br>- VPN                                                         | Address InformationIP Address10.10.10.1Subnet Mask255.255.255.240                                                                       |

# 1.3. Настройка NAT

Для того чтобы маршрутизатор подменял адреса локальной сети на внешний адрес при передаче во внешнюю сеть, необходимо настроить NAT в разделе **NAT - NAT Setting** 

| Name    |        | MoxaA             |          |                                   |           |               |              |         |       |
|---------|--------|-------------------|----------|-----------------------------------|-----------|---------------|--------------|---------|-------|
| Enable  |        | ✓                 | Outs     | side Interface W                  | AN        | Ŧ             |              |         |       |
| NAT Mod | de     | N-1 ▼             | Glob     | al IP 10.                         | 10.10.1   |               |              |         |       |
| VRRP Bi | inding | ▼                 | Loca     | al IP 192                         | 2.168.127 | .1 ~ 19       | 2.168.127.25 | 4       |       |
|         |        |                   |          |                                   |           |               |              |         |       |
|         |        |                   |          |                                   |           |               |              |         |       |
|         |        |                   |          |                                   |           |               |              |         |       |
| Add     |        | Modify Delete     | Move     |                                   | Apply     | וו            |              |         |       |
|         |        |                   |          |                                   |           | -             |              |         |       |
| NAT Lis | t (1/  | 128)              |          |                                   |           |               |              |         |       |
| Enable  | Index  | Outside Interface | Protocol | Local IP                          | Local     | Global IP     | Global       | VRRP    |       |
|         |        |                   |          | (Host IP)                         | Port      | (Interface IF | ') Port      | Binding |       |
|         | 1      | WAN               |          | 192.168.127.1<br>~192.168.127.254 |           | 10.10.10.1    |              |         | MoxaA |

#### 1.4. Настройка даты и времени

Для выполнения корректного соединения между VPN-сервером и VPN-клиентом необходимо, чтобы маршрутизаторы были синхронизированы в настройках даты и времени.

Настройка системного времени осуществляется в разделе System - Date and Time.

Можно осуществить синхронизацию локальную или по протоколу SNTP.

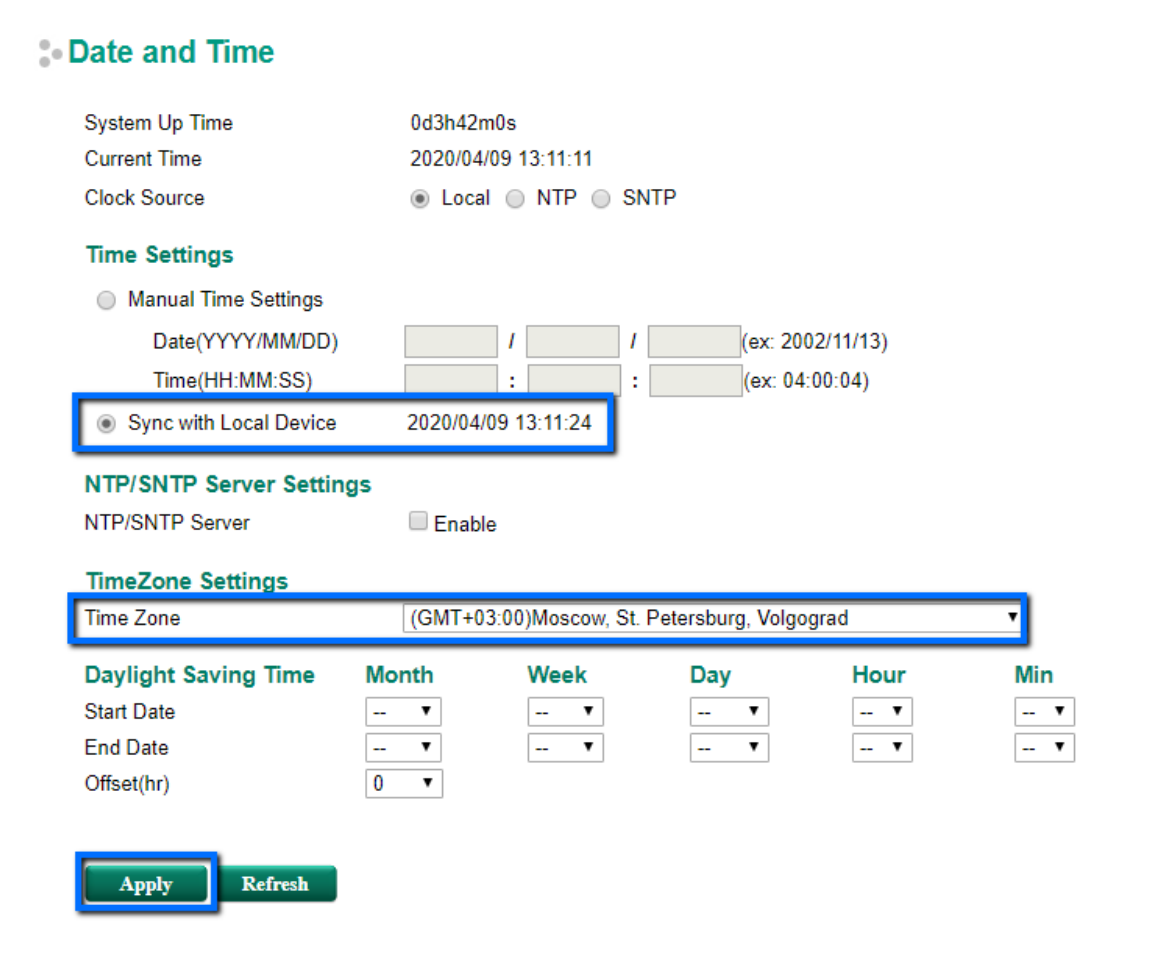

# 2. Настройка Маршрутизатора В

Для настройки Маршрутизатора В необходимо повторить шаги 1.1 – 1.4, указывая параметры в соответствии с Таблицей 1.

# 3. Настройка VPN-туннеля

# 3.1. Активация VPN-соединения

На каждом маршрутизаторе нужно активировать VPN-туннель в разделе VPN – IPSec - Global Setting.

Также в этом разделе включается NAT для данных, передаваемых в туннеле и логирование системной информации об установлении туннеля (может понадобиться для отладки VPN-соединения)

| <ul> <li>IPSec Global Setti</li> </ul> | ng       |         |          |             |
|----------------------------------------|----------|---------|----------|-------------|
| All IPSec Connection                   | Enable 🔻 |         |          |             |
| IPSec NAT-T Enable                     | 1        |         |          |             |
| VPN Event Log                          | Enable • | Flash 🗹 | Syslog 🗹 | SNMP Trap 🕑 |
| Apply                                  |          |         |          |             |

# 3.2. Предустановка сертификатов безопасности

Аутентификация при установке IPSec VPN-туннеля может осуществляться с помощью ключа безопасности (пароля), но это не самый безопасный вариант. Рекомендуем использовать сертификаты безопасности для аутентификации.

Сгенерировать сертификаты безопасности можно с помощью различных программ, а также можно создать их на самом маршрутизаторе.

> Создание сертификата безопасности

В разделе Certificate Management - CA Server - Certificate Create нужно выполнить несколько шагов:

- Заполнить таблицу Certificate Request, нажать кнопку Apply
- Заполнить таблицу *Certificate Setting*, нажать кнопку *Add* и затем *Apply*
- Сгенерировать сертификат с помощью кнопки *PKCS#12 Export* (необходимо время на создание файла с сертификатом, затем нужно будет повторно нажать кнопку *PKCS#12 Export*)

Нужно создать сертификаты на каждом маршрутизаторе в соответствии с таблицей 2.

|                 | Тип сертификата | Название сертификата |
|-----------------|-----------------|----------------------|
| Маршрутизатор А | PKCS            | CA-1                 |
| Маршрутизатор В | PKCS            | CA-2                 |

#### Таблица 2 «Сертификаты безопасности»

# - Certificate Create

|   | Certificate Request          |                          |                 |               |               |                         |
|---|------------------------------|--------------------------|-----------------|---------------|---------------|-------------------------|
|   | Country Name (2 letter code) | RU                       | Certificate day | /S            | 100           |                         |
|   | State or Province Name       | e SPB                    | Locality Name   | ÷             | SPB           |                         |
|   | Organization Name            | NNZ                      | Organizationa   | I Unit Name   | NNZ           |                         |
|   | Common Name                  | IPSec_Moxa               | Email Address   | 5             | test@test.com |                         |
| 1 | Apply                        | RootCa Export            |                 |               |               |                         |
|   | Certificate Setting          |                          |                 |               |               |                         |
|   | Certificate days             | 100                      | Organizationa   | I Unit Name   | NNZ           |                         |
|   | Common Name                  | CA-1                     | Email Address   | 5             | test@test.com |                         |
|   | Certificate Password         | CA-1                     |                 |               |               |                         |
| 4 | PKCS#12 Export               | Certification Export     |                 |               |               |                         |
| 2 | Add Dele                     | te Modify 3              | Apply           |               |               |                         |
|   | Certificate List             | (1/10)                   |                 |               |               |                         |
|   | Certificate days             | Organizational Unit Name | Common Name     | Email Addr    | ess           | Certificate<br>Password |
|   | 100                          | NNZ                      | CA-1            | test@test.com | n             | CA-1                    |

Эагрузка сертификаты на маршрутизатор

Оба сертификата нужно загрузить на каждый маршрутизатор в раздел *Certificate Management - Local Certificate* 

| :• | Local (                                 | Certificate                                   |                                                      |                             |                                                   |                                   |                                                                   |                 |
|----|-----------------------------------------|-----------------------------------------------|------------------------------------------------------|-----------------------------|---------------------------------------------------|-----------------------------------|-------------------------------------------------------------------|-----------------|
|    | Import<br>Label                         | Identity Certificate                          | Cert                                                 | tificate Fron               | n PKCS#12 V                                       | ]                                 |                                                                   |                 |
|    | Import<br>Certific<br>Delet<br>Certific | Password<br>ate From PKCS#1:<br>e<br>ate List | 2 СА-1                                               | ерите фай                   | л CA-1.p12                                        | ly I                              | mport                                                             |                 |
|    |                                         | Label                                         | Issued To                                            |                             | Issued By                                         |                                   | Expired Date                                                      |                 |
|    |                                         | CA-1.p12                                      | /C=RU/ST=SPB/0<br>U=NNZ/CN=CA-1<br>ress=test@test.co | O=NNZ/O<br>1/emailAdd<br>om | /C=RU/ST=SPB/<br>NNZ/CN=IPSec_<br>ddress=test@tes | O=NNZ/OU=<br>Moxa/emailA<br>t.com | notBefore=Apr 9 13:05<br>020 GMT,notAfter=Jul<br>05:34 2020 GMT   | 5:34 2<br>18 13 |
|    |                                         | CA-2.p12                                      | /C=RU/ST=SPB/<br>U=NNZ/CN=CA-2<br>ress=test@test.co  | O=NNZ/O<br>2/emailAdd<br>om | /C=RU/ST=SPB/<br>NNZ/CN=CA-2/e<br>est@test.com    | O=NNZ/OU=<br>mailAddress=t        | notBefore=Mar 18 03:<br>2020 GMT,notAfter=Ju<br>03:25:21 2020 GMT | 25:21<br>in 26  |

#### 3.3. Настройка параметров VPN-соединения

В разделе VPN – IPSec - IPSec Setting нужно осуществить расширенные настройки (Advanced Setting).

Маршрутизатор А – VPN-клиент.

Маршрутизатор А будет инициировать VPN-соединение. То есть режим работы устанавливается как *Start in initial*.

| IPSec Setting | :- | <b>PSec</b> | Settin | g |
|---------------|----|-------------|--------|---|
|---------------|----|-------------|--------|---|

| Setting          | Quick Setting     Advanced Setting                         |
|------------------|------------------------------------------------------------|
| Tunnel Setting   |                                                            |
| Enable 🗹 Na      | me IPSec L2TP tunnel                                       |
| VPN Connection T | ype Site to Site  Remote VPN Gateway 10.10.10.2            |
| Startup Mode     | Start in initial                                           |
| Local Netwo      | ork 192.168.127.0/24,                                      |
| Remote Netwo     | ork 172.16.126.0/24,                                       |
| Identity Type    | IP Address   Local ID 192.168.127.1 Remote ID 172.16.126.1 |

Даже если аутентификация осуществляется с помощью сертификатов безопасности, нужно сначала установить пароль для предустановленного ключа (*Pre-shared Key*).

Затем нужно выбрать режим аутентификации Х.509 и два загруженных сертификата.

На маршрутизаторе А локальным сертификатом будет сертификат СА-1, а удаленным – СА-2

|   | Key Exchange (Phase 1) |                   |                         |                             |  |  |
|---|------------------------|-------------------|-------------------------|-----------------------------|--|--|
|   | IKE Mode               | Main 🔻            |                         | _                           |  |  |
| 1 | Authentication Mode    | Pre-shared Key V  | MOXA_VPN                |                             |  |  |
|   | Encryption Algorithm   | 3DES 🔻            | Hash Algorithm          | SHA-1 V                     |  |  |
|   | DH Group               | DH 2 (modp1024) • | ]                       |                             |  |  |
|   | Negotiation Times      | 0 (0:forever)     | IKE Life Time           | 1 hour.                     |  |  |
|   | Rekey Expire Time      | 9 min.            | Rekey Fuzz Percent      | 100 %                       |  |  |
|   | Data Exchange (Ph      | ase 2)            |                         |                             |  |  |
|   | SA Life Time           | 480 min.          | Perfect Forward Secrecy | DH 1 (modp768) •            |  |  |
|   | Encryption Algorithm   | 3DES 🔻            | Hash Algorithm          | SHA-1 V                     |  |  |
|   | Dead Peer Detection    | n                 |                         |                             |  |  |
|   | Action Restart •       | Retry Interval 30 | seconds Confin          | idence Interval 120 seconds |  |  |
|   | IKE Mode               | Main 🔻            |                         |                             |  |  |
| 2 | Authentication Mode    | X.509 T           | Local CA-1.p12          | ▼ Remote CA-2.p12 ▼         |  |  |
|   | Encryption Algorithm   | 3DES 🔻            | Hash Algorithm          | SHA-1 🔻                     |  |  |
|   |                        |                   |                         |                             |  |  |
| 3 | Add Delet              | e Modify          |                         | dy                          |  |  |
|   | IPSec Connection       | (1/10)            |                         |                             |  |  |
|   | Enable Name            | Remote VPN Gate   | way Local Subnet        | Remote Subnet               |  |  |
|   | IPSec                  | 10.10.10.2        | 192.168.127.0/24        | 172.16.126.0/24             |  |  |
|   |                        | 10.10.10.2        | 152.100.127.0/24        | 172.10.120.0/24             |  |  |

➤ Маршрутизатор В – VPN-сервер.

VPN-сервером будет Маршрутизатор В, поэтому он будет ожидать подключения. Устанавливается режим работы *Wait connecting*.

| °• | PSec Se              | etting      |                                              |
|----|----------------------|-------------|----------------------------------------------|
|    | Setting<br>Tunnel Se | etting      | Quick Setting Advanced Setting               |
| Γ  | Enable 🗹             | Name        | IPSec L2TP tunnel                            |
|    | VPN Conne            | ection Type | Site to Site   Remote VPN Gateway 10.10.10.1 |
|    | Startup Mode         |             | Wait for connecting 🔻                        |
|    | Local                | Network     | 172.16.126.0/24,                             |
|    | Remote               | Network     | 192.168.127.0/24,                            |
| L  | Identity             | Туре        | IP Address <ul> <li>Local ID</li></ul>       |

На маршрутизаторе В локальным сертификатом будет сертификат СА-2, а удаленным – СА-1

|   | Key Exchange (Ph     | ase 1)            |                         |                            |
|---|----------------------|-------------------|-------------------------|----------------------------|
|   | IKE Mode             | Main 🔻            |                         | _                          |
| 1 | Authentication Mode  | Pre-shared Key 🔻  | MOXA_VPN                |                            |
|   | Encryption Algorithm | 3DES 🔻            | Hash Algorithm          | SHA-1 ▼                    |
|   | DH Group             | DH 2 (modp1024) • | ]                       |                            |
|   | Negotiation Times    | 0 (0:forever)     | IKE Life Time           | 1 hour.                    |
|   | Rekey Expire Time    | 9 min.            | Rekey Fuzz Percent      | 100 %                      |
|   | Data Exchange (Pl    | hase 2)           |                         |                            |
|   | SA Life Time         | 480 min.          | Perfect Forward Secrecy | DH 1 (modp768)             |
|   | Encryption Algorithm | 3DES 🔻            | Hash Algorithm          | SHA-1 T                    |
|   | Dead Peer Detecti    | on                |                         |                            |
|   | Action Restart •     | Retry Interval 30 | seconds Confine         | dence Interval 120 seconds |
|   |                      |                   |                         |                            |
|   | IKE Mode             | Main 🔻            |                         |                            |
| 2 | Authentication Mode  | X.509 <b>•</b>    | Local CA-2.p12 T        | Remote CA-1.p12 ▼          |
|   | Encryption Algorithm | 3DES 🔻            | Hash Algorithm          | SHA-1 V                    |
|   |                      |                   |                         |                            |
| 3 | Add Delet            | te Modify         | 4 App                   | ly l                       |
|   | IPSec Connection     | (1/10)            |                         |                            |
|   | Enable Name          | Remote VPN Gate   | way Local Subnet        | Remote Subnet              |
|   | IPSec                | 10.10.10.1        | 172.16.126.0/24         | 192.168.127.0/24           |

#### 3.4. Настройка устройств в локальных сетях

На устройствах в локальных сетях необходимо указать основной шлюз – LAN адрес маршрутизатора в соответствии с Таблицей 1.

Для локальной сети А: 192.168.127.1 Для локальной сети В: 172.16.126.1

# IPSec VPN-туннель на маршрутизаторах Moxa

| ойства: IP версии 4 (TCP/IPv4)                                                                        |                                                               | Х Свойства: IP веро                              | сии 4 (TCP/IPv4)                                                                 |                                       |
|----------------------------------------------------------------------------------------------------|---------------------------------------------------------------|--------------------------------------------------|----------------------------------------------------------------------------------|---------------------------------------|
| щие                                                                                                   |                                                               | Общие                                            |                                                                                  |                                       |
| араметры IP можно назначать авт<br>оддерживает эту возможность. В<br>араметры IP у сетевого администр | гоматически, если сеть<br>противном случае узнайте<br>ратора. | Параметры IP м<br>поддерживает<br>параметры IP у | ожно назначать автоматич<br>эту возможность. В против<br>сетевого администратора | ески, если сеть<br>ном случае узнайте |
| О Получить IP-адрес автоматиче                                                                        | ески                                                          | О Получить !                                     | IP-адрес автоматически                                                           |                                       |
| Оспользовать следующий IP-а                                                                           | адрес:                                                        | • Использов                                      | ать следующий IP-адрес:                                                          |                                       |
| IP-адрес:                                                                                             | 192 . 168 . 127 . 13                                          | ІР-адрес:                                        | 172                                                                              | . 16 . 126 . 27                       |
| Маска подсети:                                                                                        | 255.255.255.0                                                 | Маска подсет                                     | ти: 255                                                                          | . 255 . 255 . 0                       |
| Основной шлюз:                                                                                        | 192 . 168 . 127 . 1                                           | Основной шл                                      | юз: 172                                                                          | . 16 . 126 . 1                        |
| <ul> <li>Получить адрес DNS-сервера а</li> </ul>                                                      | автоматически                                                 | Получить :                                       | адрес DNS-сервера автома <sup>-</sup>                                            | тически                               |
| Использовать следующие адр                                                                            | eca DNS-серверов:                                             | • Использов                                      | ать следующие адреса DN                                                          | S-серверов:                           |
| Предпочитаемый DNS-сервер:                                                                            |                                                               | Предпочитае                                      | емый DNS-сервер:                                                                 |                                       |
| Альтернативный DNS-сервер:                                                                            |                                                               | Альтернатив                                      | яный DNS-сервер:                                                                 |                                       |
| Подтвердить параметры при                                                                             | выходе Дополнительно.                                         | . Подтверд                                       | ить параметры при выход                                                          | е Дополнительн                        |
|                                                                                                    |                                                               |                                                  |                                                                                  |                                       |

#### 3.5. Диагностика VPN-соединения

После выполнения вышеуказанных настроек на двух маршрутизаторах будет установлено VPN-соединение. В разделе *VPN – IPSec - IPSec Status* появится запись об установленном VPN-туннеле.

#### IPSec Status

| Name Local Subnet Gateway Gateway Subnet                    | Exchange<br>(Phase 1) | Exchange<br>(Phase 2) | Time     |
|-------------------------------------------------------------|-----------------------|-----------------------|----------|
| IPSec 192.168.127.0/24 10.10.10.1 10.10.10.2 172.16.126.0/2 | established           | established           | (h:0m:23 |

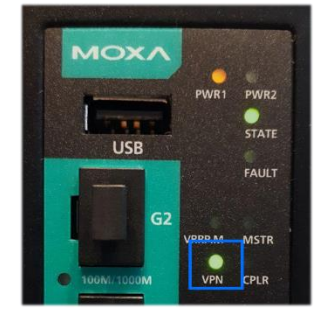

Кроме того, при успешном установлении VPN-туннеля на маршрутизаторе загорится индикатор VPN.

Если соединение не устанавливается, то необходимо проверить корректность установки в разделе *Monitor - Event Log* 

| . 000 |            | - Dooldy | Tage      |            |                                                                  |
|-------|------------|----------|-----------|------------|------------------------------------------------------------------|
| Index | Date       | Time     | Functions | Severity   | Event                                                            |
| 1     | 2020/04/09 | 17:10:31 | IPSec     | <5> Notice | [IPSec/1x1] VPN connection established                           |
| 2     | 2020/04/09 | 17:10:31 | IPSec     | <5> Notice | [IPSec/1x1] Phase 2 Start                                        |
| 3     | 2020/04/09 | 17:10:30 | IPSec     | <5> Notice | [IPSec/1x1] Initiating VPN connection                            |
| 4     | 2020/04/09 | 17:10:20 | IPSec     | <5> Notice | [IPSec/1x1] Disconnection request from remote peer               |
| 5     | 2020/04/09 | 17:08:06 | IPSec     | <5> Notice | [IPSec/1x1] VPN connection established                           |
| 6     | 2020/04/09 | 17:08:03 | IPSec     | <5> Notice | [IPSec/1x1] Disconnection request from remote peer               |
| 7     | 2020/04/09 | 17:06:20 | IPSec     | <5> Notice | [IPSec/1x1] VPN connection established                           |
| 8     | 2020/04/09 | 17:06:18 | IPSec     | <5> Notice | [IPSec/1x1] Phase 2 Start                                        |
| 9     | 2020/04/09 | 17:06:17 | IPSec     | <5> Notice | [IPSec/1x1] Initiating VPN connection                            |
| 10    | 2020/04/09 | 17:06:09 | IPSec     | <5> Notice | [IPSec/1x1] Finish VPN connection (VPN configuration was removed |
| 11    | 2020/04/09 | 17:05:32 | IPSec     | <5> Notice | [IPSec/1x1] Remote cerificate mismatch to local certificate      |
| 12    | 2020/04/09 | 17:05:32 | IPSec     | <5> Notice | [IPSec/1x1] Initiating VPN connection                            |

#### **between the Event Log Table**